(導入病院説明会資料)

# 処方箋送信アプリ

## 操作マニュアル

(未定稿)

· 2 0 2 1.3.2 4 改訂版

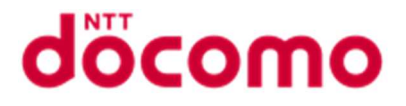

## 処方箋送信アプリ

| 1 | 処力  | 5箋送信筐体3                          |
|---|-----|----------------------------------|
|   | 1.1 | 外観3                              |
| 2 | 処ナ  | 方箋送信アプリについて4                     |
|   | 2.1 | 処方箋送信の流れ4                        |
| 3 | 処力  | 5箋送信方法5                          |
|   | 3.1 | 登録薬局から選ぶ5                        |
|   | 3.2 | FAX 番号から薬局を選ぶ7                   |
|   | 3.3 | 処方箋の撮影9                          |
|   | 3.4 | 送信情報の確認 (入力した FAX 番号が登録薬局の場合)10  |
|   | 3.5 | 送信情報の確認 (入力した FAX 番号が未登録薬局の場合)11 |
|   | 3.6 | 送信完了12                           |

## 1 処方箋送信筐体

1.1 外観

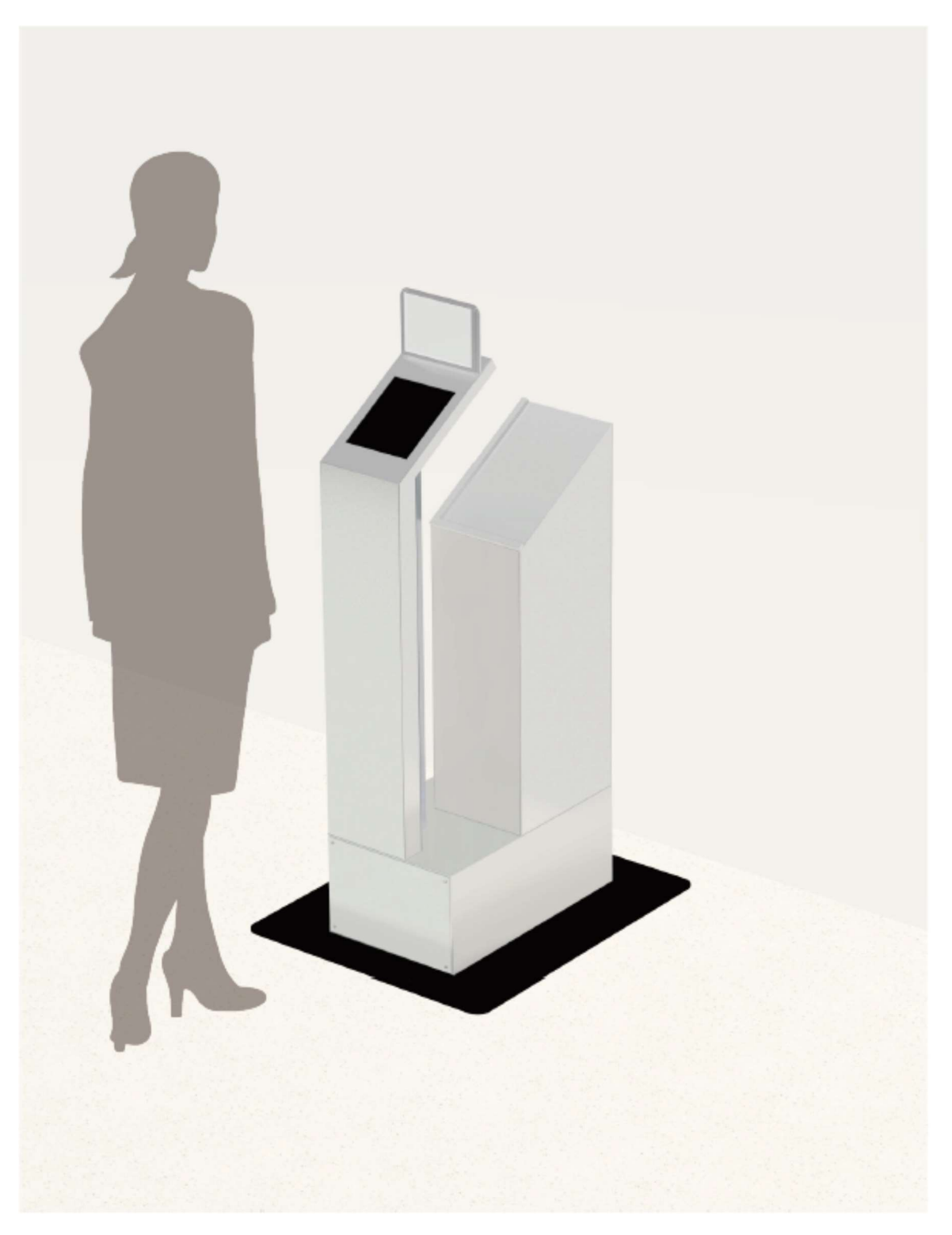

- 2 処方箋送信アプリについて
  - 2.1 処方箋送信の流れ

薬局を選ぶ方法は次の2つがあります。

- ① 登録薬局から選ぶ方法
- ② FAX 番号から選ぶ方法

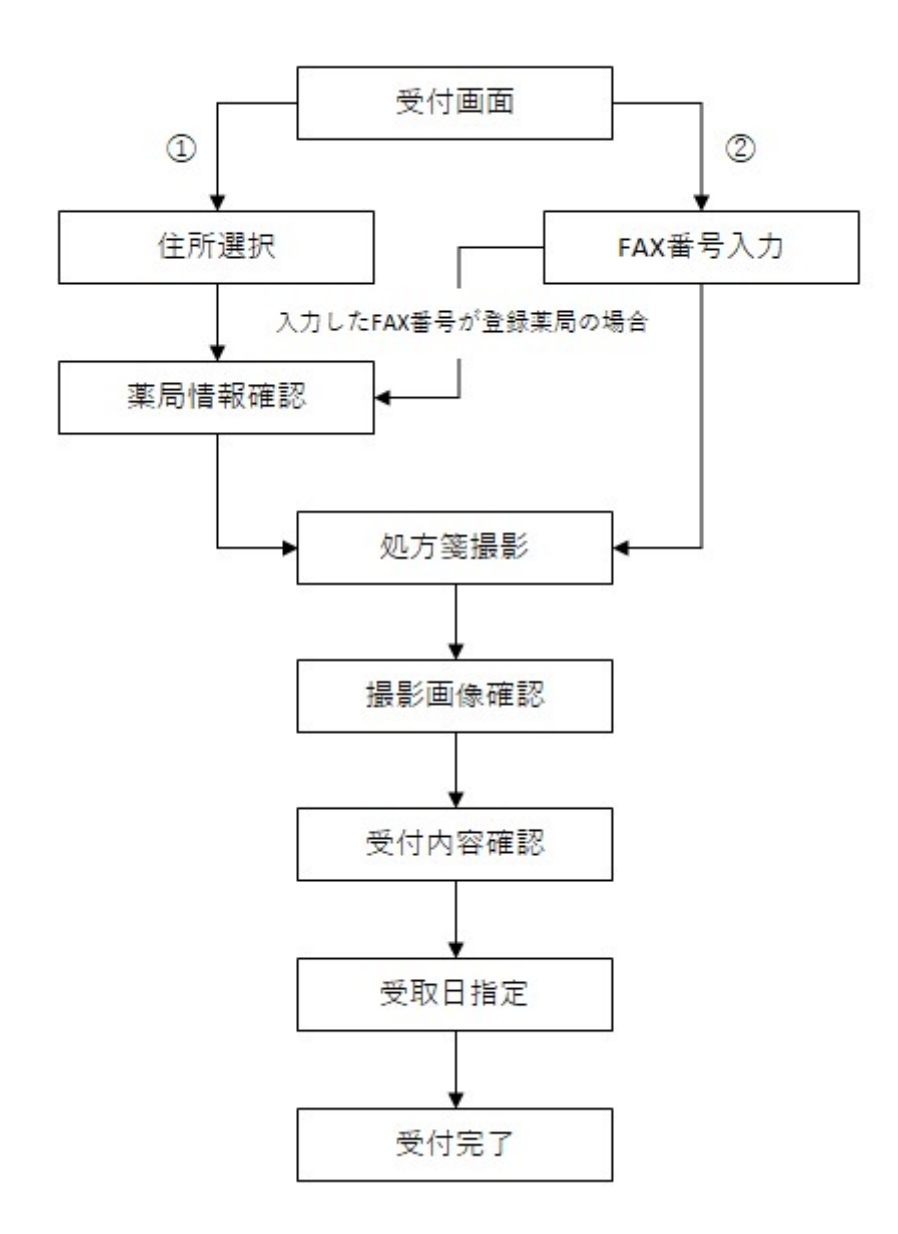

受付が完了した処方箋は薬局が e お薬手帳サービスに契約している場合は、e お薬手帳 システムへ送信され、e お薬手帳サービスに未契約の場合は FAX 経由で送信されます。 ※e お薬手帳サービスがシステム障害等により処方箋が送信できない場合は、FAX 送信に 自動で切り替えて送信します。

### 3 処方箋送信方法

処方箋を送信する薬局を選ぶ方法は二種類あります。 登録薬局から選ぶ方法 (操作詳細は 4.1 登録薬局から選ぶ) FAX 番号から選ぶ方法 (操作詳細は 4.2 FAX 番号から選ぶ)

- 3.1 登録薬局から選ぶ
  - ① 「住所から選ぶ」をタップします

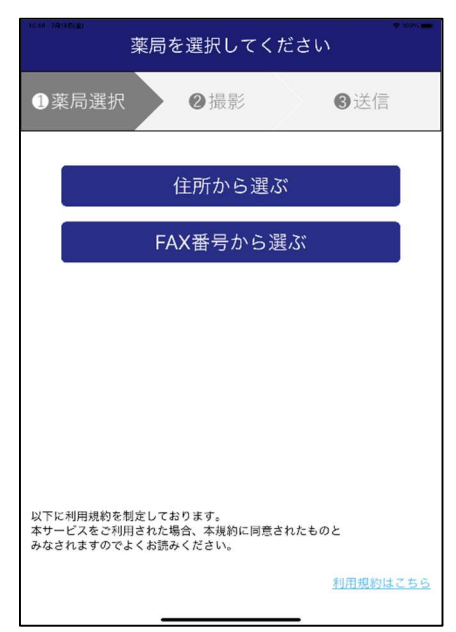

② エリア➡都道府県➡市区町村で該当する薬局を表示します。

\*エリアは「関西」、「四国」、「中国」、「東海」、「関東・甲信越」、「北海道・東北」、「九州・沖縄」

\*都道府県は47都道府県、市区町村は全国のほぼ全て市区町村が登録されておりますが、追加となる場合は本部シ

| ステムに | て追加を | お願いし | <i>、</i> ます。 |
|------|------|------|--------------|
|------|------|------|--------------|

| 薬局選択 2撮影                                                                                                    | <b>3</b> 送信 |
|----------------------------------------------------------------------------------------------------|-------------|
| 反り薬局を進ぶ                                                                                                    |             |
| 對西(412)                                                                                                    | -           |
| 京都府(69)                                                                                                    | -           |
| 京都市(19)                                                                                                    | -           |
| 株式安住く (東島局)<br>XOX<br>副本時間:本日<br>02/20(上)<br>02/20(上)<br>02/21(日)<br>02/21(日)<br>02/20(十)<br>02/20(十)<br>02/20(十)<br>02/20(1)<br>02/20(1)<br>ファルコ薬局 新町六角店<br>02/20(上)<br>02/21(日)<br>02/21(日) |             |
| ファルコ薬局 岩倉店<br>XXX                                                                                                    |             |

③ 送信したい薬局名(青字)をタップします。

| 10 第単を送ぶ<br>相当(412)<br>京都市(19)<br>株式会社ごぐま薬局<br>XoX<br>部本時で:本日<br>027011;<br>027211;<br>02721;<br>02721;<br>02721;<br>02721;<br>02721;<br>02721;<br>02721;<br>02721;<br>02721;<br>02721;<br>02721;<br>02721;<br>02721;<br>02721;<br>02721;<br>02721;<br>02721;<br>0                                                                                                    | <b>薬局選択</b> 2撮影 | ❸送信 |
|----------------------------------------------------------------------------------------------------|-----------------|-----|
| 97萬福を法ボ<br>ボボ(19)<br>「ボボ(19)<br>「ボボ(2)<br>「ボボ(2)<br>「ボボ(2)<br>「ボボ(2)<br>「ボボ(2)<br>「ボボ(2)<br>「ボボ(2)<br>「ボボ(2)<br>「ボボ(2)<br>「ボボ(2)<br>「ボボ(2)<br>「ボボ(2)<br>「ボボ(2)<br>「ボボ(2)<br>「ボボ(2)<br>「ボボ(2)<br>「ボボ(2)<br>「ボボ(2)<br>「ボボ(2)<br>「ボボ(2)<br>「ボボ(2)<br>「ボボ(2)<br>「ボボ(2)<br>「ボボ(2)<br>「ボボ(2)<br>「ボボ(2)<br>「ボボ(2)<br>「ボズ(2)<br>「ボズ(2)<br>「ズズ(2)<br>「ボズ(2)<br>「ボズ(2)<br>「<br>「<br>「ズズ(2)<br>「ボズ(2)<br>「<br>「<br>「<br>「<br>「<br>「<br>「<br>「<br>「<br>「<br>「<br>「<br>「                                                                                                    |                 |     |
| 19.7至馬を追ぶ<br>19.7至馬を追ぶ<br>19.7至馬を追ぶ<br>19.7至馬を追ぶ<br>19.7至馬を追ぶ<br>19.7至川(19)<br>19.7<br>19.7<br>19. |                 |     |
| AEI(4/2)<br>京総市(69)<br>②都市(19)<br>株式会社ごぐま築局<br>XOX<br>営業時に本日<br>02/20(1)<br>02/20(1)                                                                                                    | り薬局を通ぶ          |     |
| 示磁市(i69) ▼<br>示磁市(i69) ▼<br>株式会社ごぐ主楽局<br>XOX<br>副本時時:本日<br>02/20(1)<br>02/20(1)<br>02/2                                                                                                    | 谢西(412)         | •   |
| 京都市(19)<br>市都市(19)<br>株式会社ごぐま楽局<br>XXX<br>副本地町: 木 日<br>0720(1)<br>0727(1)<br>0727(1)<br>0                                                                                                    |                 |     |
| □ 示都市(19)<br>株式会社ごくま薬局<br>XXX<br>副本時で:本日<br>02701-1<br>02711-3<br>02711-3<br>02711-3<br>02711-3<br>02711-3<br>02711-3<br>02711-3<br>02721(5)<br>02721(5)<br>02711-3<br>02711-3                                                                                                    | 京都府(69)         | •   |
| 株式会社こぐま薬局<br>XOX<br>副本則時: 木 日<br>0270(1-)<br>0272(1-)<br>0272(1-)<br>0272(1-)<br>0272(1-)<br>0272(1-)<br>0222(1-)<br>0220(1-)<br>0220(1-)<br>0220(1-                                                                                                    | 京都市(19)         | -   |
| XXX<br>副集制的:本日<br>0270(1)<br>0271(1)<br>0272(1)<br>0272(1)<br>0222(1)<br>7アルコ業局 新町六角店<br>XXX<br>営業印度:本日<br>0222(1)<br>0222(1)<br>022(1)<br>022(1)<br>022(                                                                                                    | 株式会社こぐま薬局       |     |
| <ul> <li>副素純俗:本日</li> <li>0270(±)</li> <li>0271(±)</li> <li>02721(±)</li> <li>ファルコ業局 新町六角店</li> <li>xxx</li> <li>S*用約:本日</li> <li>0220(±)</li> <li>0222(±)</li> <li>0222(±)</li> <li>0222(±)</li> <li>0222(±)</li> <li>0220(±)</li> <li>0220(±)</li></ul>                                                                                                    | XXX             |     |
| 0270(1)<br>0272(1)<br>0272(1)<br>0272(1)<br>ファルコ業局 新町六角店<br>XXX<br>営型町町:本日<br>0220(1)<br>0222(10)<br>0222(10)<br>0222(10)<br>0222(10)<br>0222(10)<br>0220(1)<br>0222(10)<br>0222(10)<br>0222(10)<br>0222(10)<br>0222(10)<br>0222(10)<br>0222(10)<br>0222(10)<br>0222(10)<br>0222(10)                                                                                                    | 「「「「」」 本 日      |     |
| 027(11-)<br>0222(3)<br>ファルコ業局 新町六角店<br>XXX<br>XXX<br>営業期時: 4 日<br>0220(1-)<br>0221(10)<br>0222(10)<br>0222(10)<br>0222(10)<br>0222(10)<br>0222(10)<br>0222(10)<br>0220(1-)<br>0220(1-)                                                                                                    | 02/20(土)        |     |
| 0222(1))<br>ファルコ薬局 新町六角店<br>XOX<br>営業町時:本日<br>0220(1)<br>0222(1)<br>ファルコ薬局 三条店<br>XOX<br>営業時時:本日<br>0220(1)<br>0222(1)<br>0222(1)<br>0222(1)<br>0227(15)<br>0227(15)<br>0227(1                                                                                                    | 02/21(H)        |     |
| ファルコ楽局 新町六角店<br>XXX<br><sup>2</sup> 業町周: A 日<br>0220(1)<br>0221(1)<br>0221(1)<br>0222(1)<br>ファルコ楽局 三条店<br>XXX<br>(第時時: 本 日<br>0220(1)<br>0220(1)<br>0220                                                                                                    | 02/22(月)        |     |
| xxx<br>習業項回: A FI<br>0220(日)<br>0222(E)<br>0222(E)<br>ファルコ薬局 三条店<br>Xxx<br>層新時: 本 B<br>0220(山)<br>0221(E)<br>0227(E)<br>0227(E)<br>0227(E)<br>0227(E)<br>0227(E)<br>0227(E)<br>0227(E)<br>0227(E)<br>0227(E)<br>0227(E)<br>022(E)<br>022(E)<br>0                                                                                                    | ファルコ薬局 新町六角店    |     |
| <ul> <li>営町町: 4 日</li> <li>2220(1)</li> <li>02221(1)</li> <li>02221(1)</li> <li>ファルコ業局 三条店</li> <li>0220(1)</li> <li>0220(1)<!--</td--><td>xxx</td><td></td></li></ul>                                                                                                    | xxx             |     |
| 0220(1+)<br>0222(11)<br>0222(11)<br>ファルコ薬局 三条店<br>XXX<br>層新時 本 日<br>0220(1-)<br>0220(1-)<br>0221(1-)<br>0221(1-)<br>0227(1-)<br>0227(1-)                                                                                                    | 宮茉時間: 本 日       |     |
| 0221(E)<br>0222(F)<br>ファルコ薬局 三条店<br>XOX<br>営業時間:本日<br>0220(L)<br>0227(E)<br>0227(E)<br>0272(E)<br>0272(E)<br>02                                                                                                    | 02/20(±)        |     |
| 0222(1)<br>ファレコ業局 三条店<br>XXX<br>常新時時 本 日<br>0220(L)<br>0222(L)<br>0222(L)<br>0222(L)<br>0222(L)<br>0222(L)<br>0222(L)                                                                                                    | 02/21(日)        |     |
| ファルコ楽局 三条店<br>XXX<br>爆発時 ホーロ<br>0220-L1<br>0221(E)<br>0227(E)<br>ファルコ楽局 岩倉店<br>XXX                                                                                                    | 02/22(月)        |     |
| xxxx<br>新華時高:本日<br>0220(L)<br>0227(E)<br>0272(E)<br>07アルコ楽局 岩倉店<br>Xxx                                                                                                    | ファルコ薬局 三条店      |     |
| F雨時前: 本 日<br>220(山)<br>022(11)<br>022(11)<br>02(11)<br>02(11)                                                                                                    | XXX             |     |
| v/z(x)⊥j<br>02(2)(E)<br>07(2)(A)<br>ファルコ楽局 岩倉店                                                                                                    | 宮帯時間: 本 日       |     |
| 0221(9)<br>02/22(9)<br>ファルコ業局 岩倉店<br>XXXX                                                                                                    | 02/20(1)        |     |
| ファルコ薬局 岩倉店<br>XXX                                                                                                    | 02(21(日)        |     |
|                                                                                                    | ファルコ家島、岩合店      |     |
| 000                                                                                                    | シアルマ未向 有信店      |     |
|                                                                                                    | ***             |     |

- ④ 薬局情報を確認します。
  - \*「OK」ボタンをタップすると[4.3 処方箋の撮影]に進みます。
  - \*「戻る」ボタンをタップすると1つ前の画面に戻ります。
  - \* 画面左上の「閉じる」をタップすると、操作情報が削除され最初の画面に戻ります。

| 10-47 201001041<br>閉じる | 薬局情報を確認してください                                           |
|------------------------|---------------------------------------------------------|
| ①薬局選携                  | ₹ 2 撮影 ③送信                                              |
| 株式会社こぐる                | ま薬局                                                     |
| 住所                     | xxx                                                     |
| TEL/FAX                | 1/1                                                     |
| 営業時間                   | 本日<br>02/20(土)<br>02/21(日)<br>02/22(月)                  |
|                        |                                                         |
|                        |                                                         |
|                        |                                                         |
|                        |                                                         |
|                        |                                                         |
| 処方箋原本は                 | <sup>8</sup> 行日を含めて4日以内に薬局へご持参ください。<br>8月の営業時間をご確認ください。 |
|                        |                                                         |
|                        | 戻る OK                                                   |
|                        |                                                         |

- 3.2 FAX 番号から薬局を選ぶ
  - ① 「FAX 番号から選ぶ」ボタンをタップします。

| <ul> <li>①薬局選択</li> <li>②撮影</li> <li>③送信</li> <li>住所から選ぶ</li> <li>FAX番号から選ぶ</li> </ul> |
|----------------------------------------------------------------------------------------|
| 住所から選ぶ<br>FAX番号から選ぶ                                                                    |
| FAX番号から選ぶ                                                                              |
|                                                                                        |
|                                                                                        |
|                                                                                        |
|                                                                                        |
|                                                                                        |
| 以下に利田規約を判定しております。                                                                      |
| 本サービスをご利用された場合、本規約に同意されたものと<br>みなされますのでよくお読みください。                                      |
| <u>利用規約はこちら</u>                                                                        |

- ② 数字をタップし FAX 番号を入力します。
  - \*「OK」ボタンをタップすると次に進みます。
  - \*「戻る」ボタンをタップすると1つ前の画面に戻ります。

| ⊷∝ अक्ष<br>FAX番号る | を入力して  | てください |
|-------------------|--------|-------|
| ①薬局選択             | 2撮影    | ❸送信   |
| ハイフンな             | ましで入力し | てください |
| 戻る                |        | ОК    |
| 1                 | 2      | 3     |
| 4                 | 5      | 6     |
| 7                 | 8      | 9     |
|                   | 0      |       |
|                   |        | _     |
|                   |        |       |
|                   |        |       |

数字ボタンをタップすると数字が入力され、 < をタップすると1文字消えます。

- ③ 薬局情報を確認します。(入力した FAX 番号が登録薬局の場合)
  - \*「OK」ボタンをタップすると[4.3 処方箋の撮影]に進みます。
  - \*「戻る」ボタンをタップすると1つ前の画面に戻ります。

\* 画面左上の「閉じる」をタップすると、操作情報が削除され最初の画面に戻ります。

| 式会社こぐ   | ま薬局                                    |
|---------|----------------------------------------|
| 住所      | XXX                                    |
| TEL/FAX | 1/1                                    |
| 営業時間    | 本日<br>02/20(土)<br>02/21(日)<br>02/22(月) |
|         |                                        |

- ④ 入力情報を確認します。(入力した FAX 番号が未登録薬局の場合)
  - \*「OK」ボタンをタップすると[4.3 処方箋の撮影]に進みます。
  - \*「キャンセル」ボタンをタップすると確認ポップアップが閉じます。

| FAX番号を入力してください                 |
|--------------------------------|
| ●薬局選択 ●撮影 ●送信                  |
| 999999999                      |
| 戻るOK                           |
| 処方箋を送信するFAX新号は<br>999999999999 |
| でよろしいですか?                      |
| キャンセル OK                       |
| / 0 9                          |
| 0 🛛                            |
|                                |
|                                |
|                                |
|                                |

- 3.3 処方箋の撮影
  - ① 処方箋を台座に置きます。
    - \*「OK」ボタンをタップすると処方箋を撮影し次に進みます。
    - \*「戻る」ボタンをタップすると1つ前の画面に戻ります。

\* 画面左上の「閉じる」をタップすると、操作情報が削除され最初の画面に戻ります。

| 閉じる                   | 処方箋   | を撮影して           | くださ    | い        |
|-----------------------|-------|-----------------|--------|----------|
| ①薬局選拔                 | 7     | ②撮影             |        | ❻送信      |
| 1枚ずつビントを<br>(最大10枚まで) | 合わせて処 | 方箋全体を撮影し<br>1枚目 | ってください | <b>N</b> |
|                       |       |                 |        |          |
| - 1                   |       |                 |        |          |
|                       |       |                 |        |          |
|                       |       |                 |        |          |
|                       |       |                 |        |          |
|                       |       |                 |        |          |
|                       |       | 1枚目             |        |          |
|                       | 戻る    | 5               | OK     |          |

撮影画面はピンチイン/アウトで拡大・縮小可能

- ② 撮影した処方箋を確認します。
  - \*「撮り直し」ボタンをタップすると撮影画像が削除され撮影画面に戻ります。
  - \*「次を撮影」ボタンをタップすると撮影画像が保存され撮影画面に戻ります。
  - \*「撮影完了」ボタンをタップすると撮影画像が保存され次に進みます。

\*画面左上の「閉じる」をタップすると、入力情報が削除され最初の画面に戻ります。

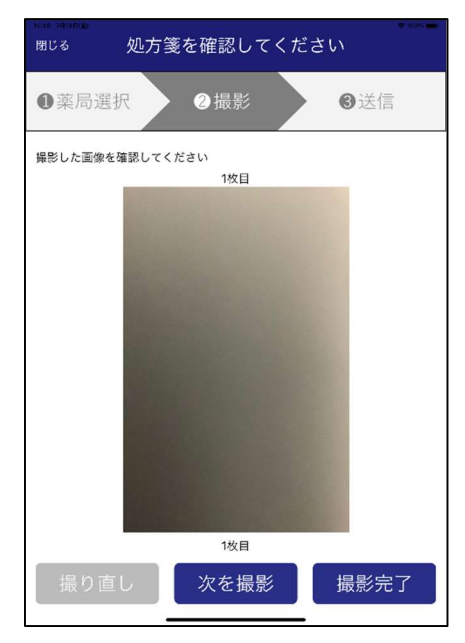

- 3.4 送信情報の確認 (入力した FAX 番号が登録薬局の場合)
  - ① お受け取り希望日をタップし受取希望日(4日以内)を指定します。
  - 送信情報(薬局名、住所、TEL/FAX、営業時間、受取希望日、処方箋画像) を確認します。
    - \*「OK」ボタンをタップすると処方箋を薬局に送信します。
    - \*「戻る」ボタンをタップすると1つ前の画面に戻ります。

\*画面左上の「閉じる」をタップすると、操作情報が削除され最初の画面に戻ります。 ※スクロール操作必要

| now parameter<br>閉じる   | 送信内容を確認してください                                                   |      | ecan owneedad<br>閉じる | 送信内容を確認してください                                                   |
|------------------------|-----------------------------------------------------------------|------|----------------------|-----------------------------------------------------------------|
| ●薬局運                   | 訳 ② 撮影 ③送信                                                      |      | ●薬局選                 | 訳 2 撮影 3送信                                                      |
| <b>お受け取り</b><br>株式会社こく | <b>東局情報</b><br>* ま変局                                            |      |                      | 本 日                                                             |
| 住所                     | XXX                                                             |      | 営業時間                 | 02/20(土)<br>02/21(日)<br>02(20(日)                                |
| TEL/FAX                | 1/1                                                             |      |                      | 02/22(月)                                                        |
|                        | 本日                                                              |      | お受け取り希               |                                                                 |
| 営業時間                   | 02/20(王)<br>02/21(日)<br>02/22(月)                                |      |                      | 2021年2月19日                                                      |
|                        |                                                                 |      | ※処方箋周<br>い。指定日       | 原本は <mark>発行日を含めて4日以内</mark> に薬局へご持参くださ<br>日の該当薬局の営業時間をご確認ください。 |
| お受け取り料                 |                                                                 |      |                      |                                                                 |
|                        | 2021年2月19日                                                      |      | 送信する処方筆              | ē.                                                              |
| ※処方箋」<br>い。指定          | 原本は <mark>発行日を含めて4日以内に薬</mark> 局へご持参くださ<br>日の該当薬局の営業時間をご確認ください。 |      |                      |                                                                 |
| 送信する処方                 | ž                                                               |      | 上記の内容を               | 送信します。よろしいですか?                                                  |
|                        |                                                                 |      |                      | 戻る OK                                                           |
|                        |                                                                 |      |                      |                                                                 |
|                        |                                                                 | .) ' | ▼仉方箋                 |                                                                 |
| The Art - Art - Mart   |                                                                 | Í    | 14-49 2月19日(金)       | € 1004                                                          |
| 閉じる                    | 送信内容を確認してください                                                   |      |                      |                                                                 |
| ①薬局運                   | また 2 撮影 3 送信                                                    |      |                      |                                                                 |
|                        | 9.<br>                                                          |      |                      |                                                                 |
|                        | 本 日                                                             |      |                      |                                                                 |
| 営業時間                   | 02/20(土)<br>02/21(日)<br>02/22(月)                                |      |                      |                                                                 |
| キャンセル                  | ok                                                              |      |                      |                                                                 |
|                        | 2010年 11日 11日<br>2019年 12月3 17日                                 |      |                      | Advances                                                        |
|                        | 2020年 2月 19日<br>2021年 2月 19日                                    |      |                      |                                                                 |
|                        | 2022年 3月 20日<br>2023年 4月 21日<br>2023年 1日 227                    |      |                      |                                                                 |
|                        |                                                                 |      |                      |                                                                 |
| 送信する処方                 | ž                                                               |      |                      | Stall Section                                                   |
|                        |                                                                 |      |                      |                                                                 |
|                        |                                                                 |      |                      |                                                                 |
| 上記の内容を                 | と送信します。よろしいですか?                                                 |      |                      |                                                                 |
|                        | 」<br>戻る<br>OK                                                   |      |                      | 戻る                                                              |
|                        |                                                                 |      |                      |                                                                 |

- 3.5 送信情報の確認 (入力した FAX 番号が未登録薬局の場合)
  - ① お受け取り希望日をタップし受取希望日(4日以内)を指定します。
  - ② 送信情報(FAX、受取希望日、処方箋画像)を確認します。
    - \*「OK」ボタンをタップすると処方箋を薬局に送信します。
    - \*「戻る」ボタンをタップすると1つ前の画面に戻ります。

\* 画面左上の「閉じる」をタップすると、操作情報が削除され最初の画面に戻ります。

| ************************************                     |
|----------------------------------------------------------|
| ●薬局選択 ②撮影 ③送信                                            |
| お受け取り薬局情報                                                |
| 送信先FAX番号: 99999999999                                    |
| お受け取り希望日                                                 |
| 2021年2月19日                                               |
| ※処方箋原本は発行日を含めて4日以内に薬局へご持参くださ<br>い。指定日の該当薬局の営業時間をご確認ください。 |
| 送信する処方箋                                                  |
| 上記の内容を送信します。よろしいですか?                                     |
| 戻る OK                                                    |
|                                                          |

▼お受け取り希望日をタップ(OK のみ)

| RUS 送信P    | 内容を確認        | してくだる      | さい  |
|------------|--------------|------------|-----|
| ●薬局選択      | 2 撮影         |            | ❸送信 |
| お受け取り薬局情報  |              |            |     |
| 送信先FAX番号:  | 999999       | 9999       |     |
| お受け取り希望日   |              |            |     |
| キャンセル      |              |            | ок  |
|            |              |            |     |
|            |              |            |     |
|            | 2020年 1月     | 18日        |     |
|            | 2021年 2月     | 19日        |     |
|            |              | 20日<br>21日 |     |
| 送          |              |            | _   |
| -          |              |            |     |
|            |              |            |     |
|            |              |            |     |
|            |              |            |     |
| 「日の内容を光亮」ま | + + 71 11-75 | 1.4.2      |     |
| 上記の内容を送信しま | 9. 200009    | 115.1      |     |
| 7          | EZ           | OK         |     |
|            |              |            |     |
|            |              |            |     |
|            |              |            |     |
|            |              |            |     |

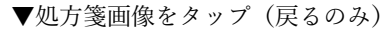

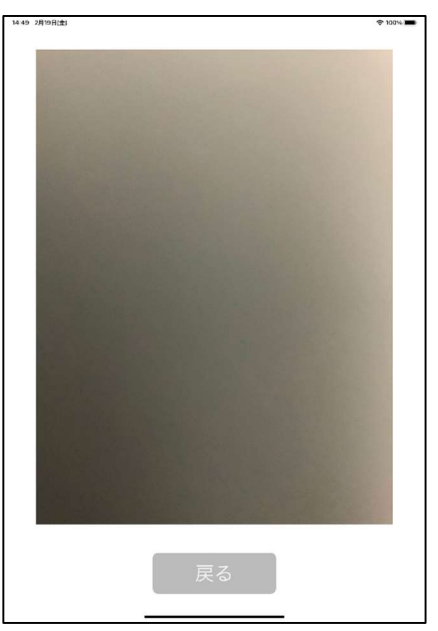

- 3.6 送信完了
  - ① 送信情報を確認します。

※この時点で処方箋の送信は完了しているため取り消すことはできません。

\*「OK」ボタンをタップすると最初の画面に戻ります。

#### ▼登録薬局へ送信した場合

| ァルコ薬局   | 北山店                                    |
|---------|----------------------------------------|
| 住所      | XXX                                    |
| TEL/FAX | XXX/XXX                                |
| 営業時間    | 本日<br>03/16(火)<br>03/17(水)<br>03/18(木) |
|         |                                        |
|         |                                        |

#### ▼未登録薬局へ送信した場合

| 受付が完了しました |                  |  |
|-----------|------------------|--|
| CHINA     | ただきありがとうこざいます。   |  |
| 処万罪       | 夏を忘れずにお持ち帰りくたさい。 |  |
| 送世来FAX    |                  |  |
|           |                  |  |
|           |                  |  |
|           |                  |  |
|           |                  |  |
|           |                  |  |
|           |                  |  |
|           |                  |  |
|           |                  |  |
|           |                  |  |
|           | OK               |  |
|           | 12               |  |